## ΔΗΜΙΟΥΡΓΙΑ ΕΝΝΟΙΟΛΟΓΙΚΟΥ ΧΑΡΤΗ

Ακολουθήστε τα παρακάτω βήματα για να δημιουργήσετε και να αποθηκεύσετε έναν χάρτη με έννοιες:

1)

| η•τάξη                                 | Χαρτοφυλάκιο / ΠΛΗΡΟΦΟΡΙΚΗ Δ ΤΑΞΗ / ΕΙ<br>ΠΛΗΡΟΦΟΡΙΚΗ Δ ΤΑΞΗ<br>Εννοιολογικός χάρτης | ννοιολογικός χάρτης |                   |       |  |
|----------------------------------------|--------------------------------------------------------------------------------------|---------------------|-------------------|-------|--|
| <ul> <li>Επιλογές Μαθήματος</li> </ul> | Άνοινιια 🗸                                                                           | Τοοποποίηση 🗸       | Επιλογή θέματος 🚽 | Δποf  |  |
| 📢 Ανακοινώσεις                         |                                                                                      | ipototototototot    | Envolt optico, i  | Altoo |  |
| 🕼 Ασκήσεις                             |                                                                                      |                     |                   |       |  |
| 🛱 Βιβλίο Ύλης                          |                                                                                      |                     |                   |       |  |
| 🖻 Έγγραφα 🔹 🔹 🔹                        |                                                                                      |                     |                   |       |  |
| 📥 Εννοιολογικός χάρτης                 |                                                                                      |                     |                   |       |  |
| 👗 Εργασίες                             |                                                                                      |                     |                   |       |  |
| 🖂 Μηνύματα                             |                                                                                      |                     |                   |       |  |
| 🗄 Πολυμέσα                             |                                                                                      |                     |                   |       |  |
| 🗞 Συνδέσεις Διαδικτύου                 | isMind Example                                                                       |                     |                   |       |  |
|                                        |                                                                                      |                     |                   |       |  |

## 2) κάντε διπλό κλικ και αλλάξτε όνομα στον κόμβο

| Άνοιγμα 🗸 | Τροποποίηση 🔫 | Επιλογή θέματος 👻 | Αποθήκευση 🗸 |
|-----------|---------------|-------------------|--------------|
|           |               |                   |              |
|           |               |                   |              |
|           |               |                   |              |
|           |               |                   |              |
|           |               |                   |              |
|           |               |                   |              |
|           |               |                   |              |
|           | jsMind B      | Example           |              |
|           |               |                   |              |
|           |               |                   |              |

3)προσθέστε κόμβους στην κεντρική έννοια και με διπλό κλικ, αλλάξτε το προκαθορισμένο όνομα, επαναλάβετε όσες φορές επιθυμείτε

| Άνοιγμα 🗸 | Τροποποίηση 🕶                                                                           | Επιλογή θέματος 🗸   | Αποθήκευση 🕶 |
|-----------|-----------------------------------------------------------------------------------------|---------------------|--------------|
|           | Απενενεργοποίηση τροποποίησης<br>Προσθήκη κόμβου<br>Αφαίρεση κόμβου<br>Καθαρισμός χάρτη |                     | ́            |
|           | Κεντρική μονάδα<br>Yno<br>Node 7                                                        | ολογιστής<br>Node 5 |              |

4)όταν τελειώσετε πατήστε αποθήκευση και έπειτα στιγμιότυπο οθόνης για να κατεβάσετε τον χάρτη που δημιουργήσατε.

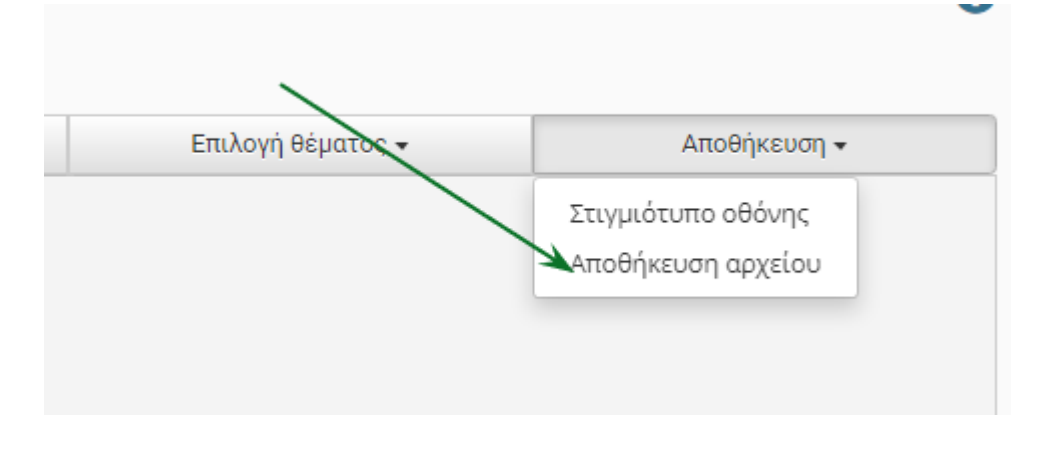